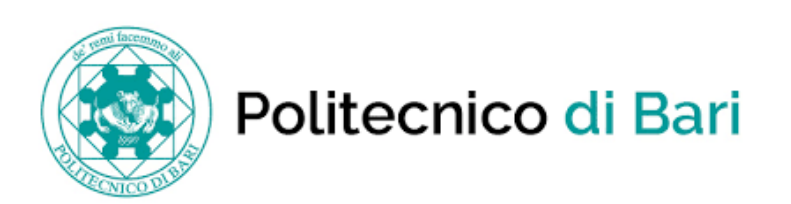

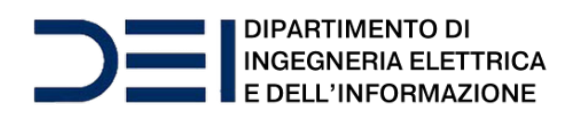

# Guida alla consultazione online delle norme CEI

### Premessa

L'utilizzo è consentito a tutti gli utenti in possesso di email con dominio

'...@poliba.it' oppure '...@studenti.poliba.it' e

'@phd.poliba.it'

Per l'accesso è necessaria la registrazione sul portale MyNorma del CEI: <u>https://my.ceinorme.it/home.html</u>

Ciascun utente strutturato (solo dominio @poliba.it) potrà scaricare e stampare ogni pubblicazione in abbonamento una sola volta; le pubblicazioni scaricate saranno consultabili offline solo sul dispositivo dell'utente che ha effettuato il download. Gli altri utenti (con dominio @studenti.poliba.it e @phd.poliba.it) hanno la possibilità di consultare le pubblicazioni **esclusivamente online.** 

Politecnico di Bari

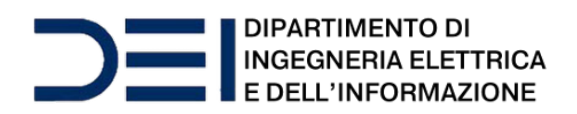

# TUTORIAL REGISTRAZIONE

Per accedere, collegarsi al link:

https://my.ceinorme.it/home.html

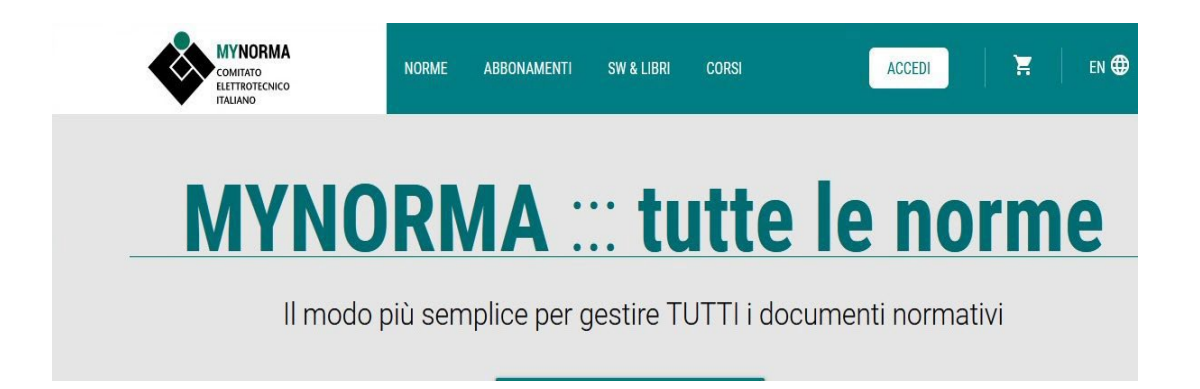

Cliccare su ACCEDI in alto a dx

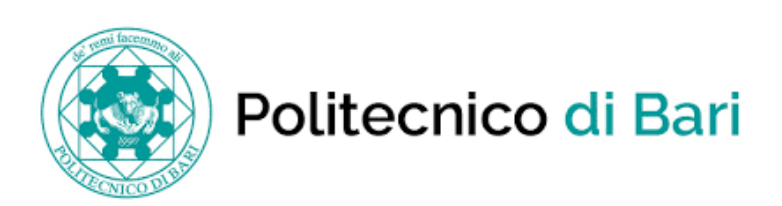

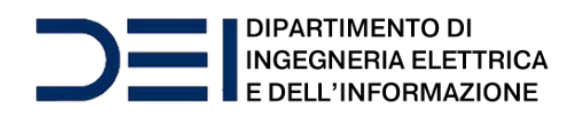

#### Nella pagina che si apre:

| Sei già registrato?                           | Nuovo utente?                                               |
|-----------------------------------------------|-------------------------------------------------------------|
| Inserisci email e password per accedere       | Registrati per accedere ai servizi del CEI                  |
| Username:<br>Inserisci il tuo indirizzo email | Email:<br>                                                  |
| Password:                                     | Ho letto e accetto <u>Termini e Condizioni di Privacy</u> . |
| ACCEDI<br>Non ricordi la password? CLICCA QUI | REGISTRATI                                                  |

Nella sezione destra (sfondo verde), inserire la propria mail, (...@poliba.it ...@phd.poliba.it ...@studenti.poliba.it), spuntare *"ho letto e accetto Termini e Condizioni di Privacy"* e cliccare su REGISTRATI

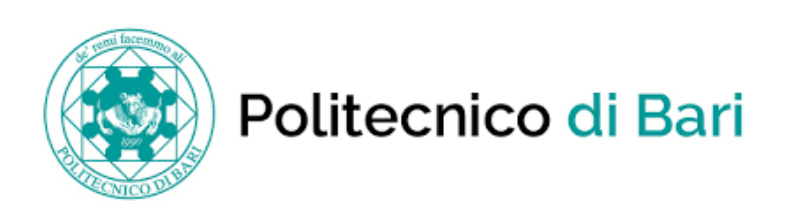

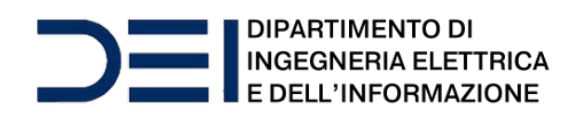

Si aprirà la seguente pagina dove si viene avvisati che occorre attendere la mail di risposta (con oggetto "Nuovo account CEI") all'indirizzo fornito in precedenza.

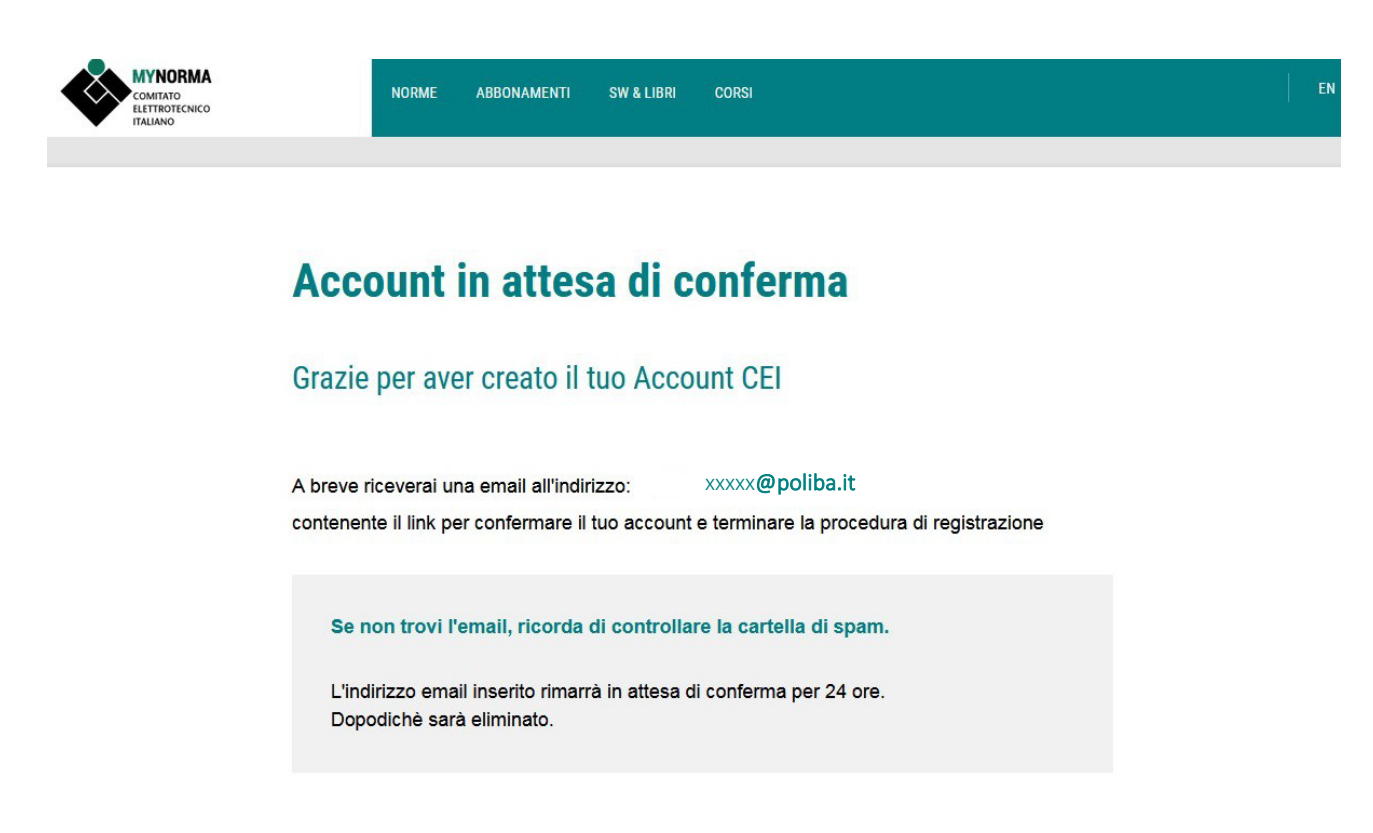

La mail contiene il link per confermare il proprio account e completare la procedura di registrazione.

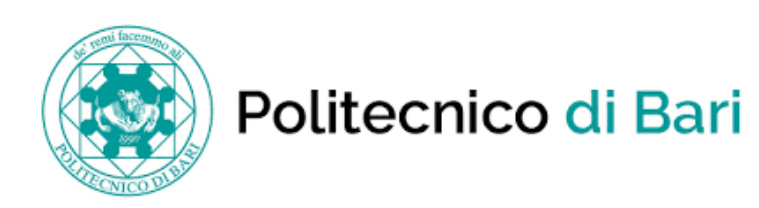

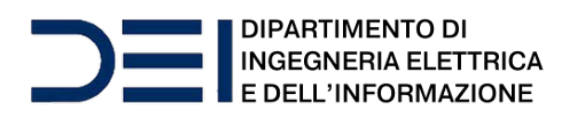

Una volta ricevuta la mail, cliccando sul link contenuto in essa, appare questa pagina nella quale occorre inserire: nome e cognome e scegliere una password attenendosi a quanto prescritto.

| Completa la tua registrazione                                                                          |   |  |
|----------------------------------------------------------------------------------------------------|---|--|
| Informazioni personali                                                                                 |   |  |
| Nome                                                                                                   |   |  |
| Cognome                                                                                                |   |  |
| Informazioni dell'account                                                                              |   |  |
| Usemame xxxxx@poliba.it                                                                                |   |  |
| Password (almeno 1 lettera maluscola, 1 minuscola, 1 cifra, 1 carattere speciale e minimo 8 caratteri) | ø |  |
| Conferma password                                                                                      |   |  |

Dop aver inserito i dati, cliccare su AVANTI in basso

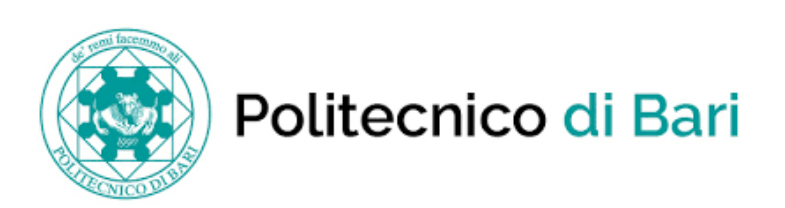

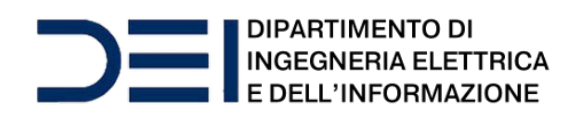

#### Si apre questa pagina:

| COMITATO<br>COMITATO<br>INTROTENICO<br>ITALIANO | NORME ABBONAMENTI SW&LIBRI CORSI                                                                          | EN |
|-------------------------------------------------|----------------------------------------------------------------------------------------------------|----|
|                                                 |                                                                                                    |    |
|                                                 | Completa la tua registrazione                                                                             |    |
|                                                 | Sottoscrizione alle newsletter CEI                                                                        |    |
|                                                 | Si, voglio ricevere informazioni periodiche sulle attività del CEI<br>Leggi l'informativa sulla Privacy ⊠ |    |
|                                                 | Provincia                                                                                                 |    |
|                                                 | Selezionando la provincia verrai informato sui corsi e gli eventi del CEI nella tua zona                  |    |
|                                                 | AVANTI                                                                                                    |    |
|                                                 |                                                                                                    |    |

Scegliere se si vogliono ricevere info sulle attività del CEI (in tal caso mettere il segno di spunta e inserire la provincia) e cliccare su AVANTI

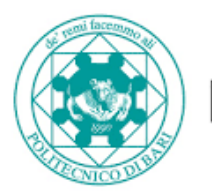

Politecnico di Bari

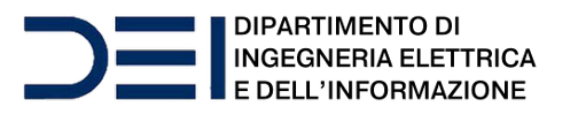

Si giunge a questa pagina:

### Dal menu a cascata selezionare "UNICO" e cliccare su AVANTI in basso

| Сомпато<br>ЕLETTROTECNIC<br>ПТАЦАНО | NORME ABBOI                                                                                                    | NAMENTI SW & LIBRI CORSI                                                                                                    |                                                                                                    | EN                                             |  |
|-------------------------------------|----------------------------------------------------------------------------------------------------|----------------------------------------------------------------------------------------------------|----------------------------------------------------------------------------------------------------|------------------------------------------------|--|
|                                     | Completa la                                                                                                    | tua registrazi                                                                                                    | one                                                                                                  |                                                |  |
|                                     | Profilo aziendale<br>L'account che stai creand<br>Seleziona, tra quelli indi<br>essere, ad esempio, il non                               | o risulterà associato all'azienda<br>cati dalla tua azienda, il profilo<br>ne della sede, il progetto/grupp                                                       | Politecnico di Bari<br>che ti rappresenta: un profilo<br>o di lavoro in cui si è coinvolt            | può<br>i, ecc.                                 |  |
|                                     |                                                                                                    | AVANTI                                                                                                    |                                                                                                    | -                                              |  |
| Chi Siamo<br>Presentazione          | Prodotti & Servizi<br>CEI Bancadati                                                                                                    | Comunicazione<br>CEI Magazine                                                                                                    | <b>Privacy</b><br>Privacy policy                                                                     | Contatti<br>Come contattarci                   |  |
| Governance                          | oparirà la pag                                                                                                    | ina di avver                                                                                                    | nuta registr                                                                                         | azione:                                        |  |
| MYNORMA                             | NORME ABBONA                                                                                                    | MENTI SW&LIBRI CORSI                                                                                                    |                                                                                                    | a ž                                            |  |
| ELETIROTECNICO<br>ITALIANO          | anatan sanatan                                                                                                    |                                                                                                    |                                                                                                    | EN                                             |  |
| Contractor<br>Bitlano               | Registrazion                                                                                                    | e Completata                                                                                                    |                                                                                                    |                                                |  |
| Carriero Robert                     | <b>Registrazion</b><br>Grazie per la tua reg                                                                                             | <b>e Completata</b><br>gistrazione su MyNorn                                                                                                    | а                                                                                                    | EN                                             |  |
|                                     | Registrazion<br>Grazie per la tua reg<br>Ora puoi accedere a tutti i<br>Accedi a MyNorma e scopr<br>utilizzano le Norme a livello        | e Completata<br>gistrazione su MyNorn<br>nostri servizi e procedere a ca<br>i le opportunità che questo sis<br>o professionale.                                   | 12<br><b>onsultazioni e acquisti</b> .<br>tema può offrire a tutti coloro                            | che                                            |  |
|                                     | <b>Registrazion</b><br>Grazie per la tua reg<br>Ora puoi accedere a tutti i<br>Accedi a MyNorma e scopr<br>utilizzano le Norme a livello | e Completata<br>gistrazione su MyNorn<br>nostri servizi e procedere a ce<br>i le opportunità che questo sis<br>o professionale.<br>VAI A MYNORMA                  | 18<br><b>ponsultazioni e acquisti</b> .<br>tema può offrire a tutti coloro                           | che                                            |  |
|                                     | <b>Registrazion</b><br>Grazie per la tua reg<br>Ora puoi accedere a tutti i<br>Accedi a MyNorma e scopr<br>utilizzano le Norme a livello | e Completata<br>gistrazione su MyNorn<br>nostri servizi e procedere a c<br>i le opportunità che questo sis<br>o professionale.<br>VAI A MYNORMA                   | 12<br>onsultazioni e acquisti.<br>tema può offrire a tutti coloro                                    | che                                            |  |
|                                     | <b>Registrazion</b><br>Grazie per la tua reg<br>Ora puoi accedere a tutti i<br>Accedi a MyNorma e scopr<br>utilizzano le Norme a livello | e Completata<br>gistrazione su MyNorn<br>nostri servizi e procedere a ce<br>i le opportunità che questo sis<br>o professionale.<br>VAI A MYNORMA                  | 18<br>onsultazioni e acquisti.<br>tema può offrire a tutti coloro                                    | che                                            |  |
| Chi Siamo<br>Presentazione          | Registrazione<br>Grazie per la tua reg<br>Ora puoi accedere a tutti i<br>Accedi a MyNorma e scopr<br>utilizzano le Norme a livello       | e Completata<br>gistrazione su MyNorn<br>nostri servizi e procedere a ce<br>i le opportunità che questo sic<br>o professionale.<br>VAI A MYNORMA<br>VAI A MYNORMA | 13<br>posultazioni e acquisti.<br>tema può offrire a tutti coloro<br>Privacy policy<br>Crabia roliny | che Contatti Come contattarci Come contattarci |  |

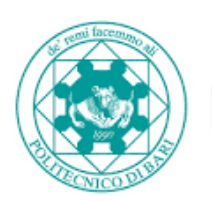

Politecnico di Bari

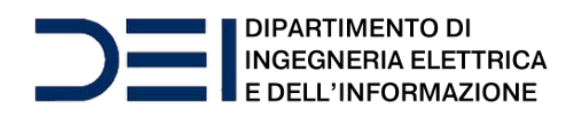

## **TUTORIAL ACCESSO**

Per accedere, collegarsi al link: https://my.ceinorme.it/home.html

Apparirà la seguente pagina:

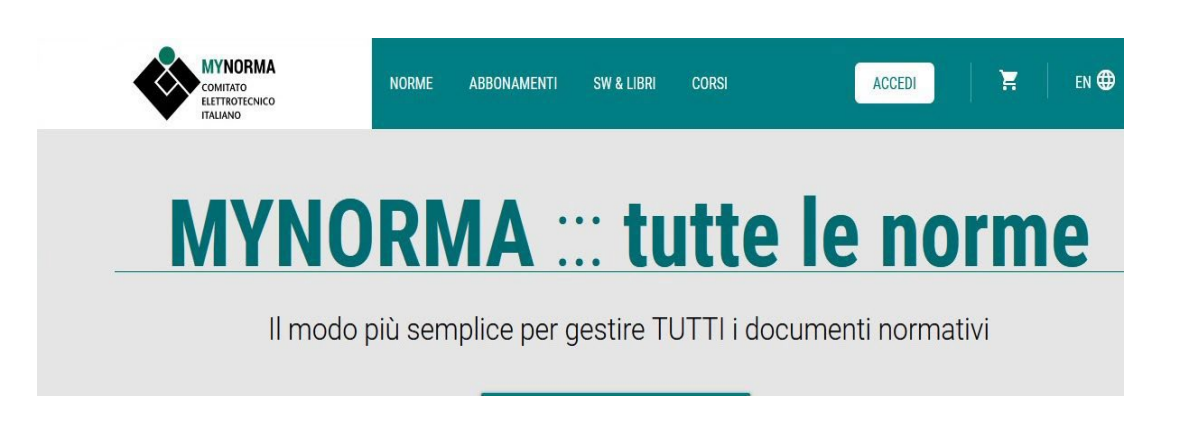

Cliccare su "ACCEDI" in alto a dx

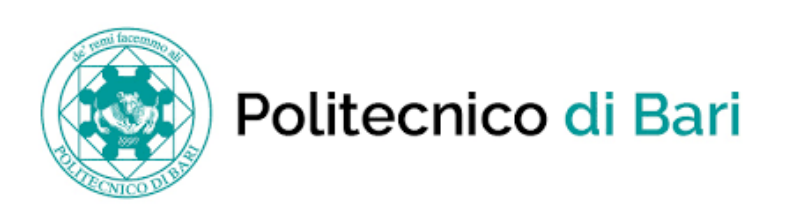

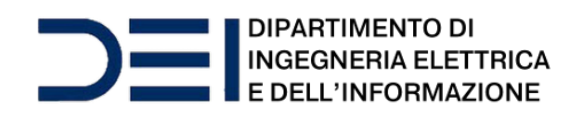

Nella pagina che si apre:

### Sei già registrato?

Inserisci email e password per acceder

| Username:        |                 |  |
|------------------|-----------------|--|
| Inserisci il tuo | indirizzo email |  |
|                  |                 |  |
|                  |                 |  |
|                  |                 |  |
|                  |                 |  |
| Password:        |                 |  |
| Password:        |                 |  |
| Password:        |                 |  |
| Password:        |                 |  |
| Password:        |                 |  |

Inserire le proprie credenziali e cliccare su ACCEDI in basso

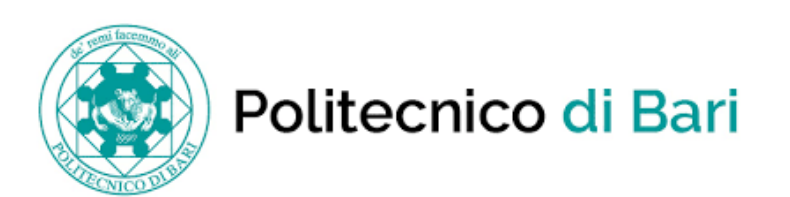

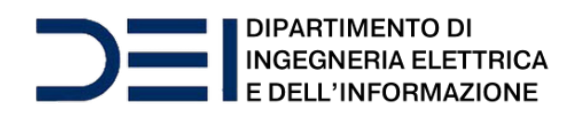

Si aprirà la seguente pagina:

| 🕈 Ciao |                   |   |                          | AE.IT V |
|--------|-------------------|---|--------------------------|---------|
|        | CATALOGO GENERALE | > | 📩 USA IL TUO ABBONAMENTO | ×       |

Cliccare su USA IL TUO ABBONAMENTO

A questo punto, si apre la pagina di ricerca con i campi da compilare:

### Cerca le norme di tuo interesse

| Indicare il numero norma (italiano or internazionale) o una parola chiave<br>Scrivi, ad esempio, "64-8" oppure "impianti elettrici" oppure "IEC 60 | Seleziona l'ente normatore<br>0335-2" <b>Tutti</b> ✓ |
|----------------------------------------------------------------------------------------------------|------------------------------------------------------|
| Ricerca anche nel sommario/descrizione della norma Ø                                                                                               | Includi norme non in vigore                          |
| RESET                                                                                                    | CERCA                                                |

Desideri più opzioni di ricerca? Apri la ricerca avanzata!

Dopo aver valorizzato i campi, cliccare su CERCA

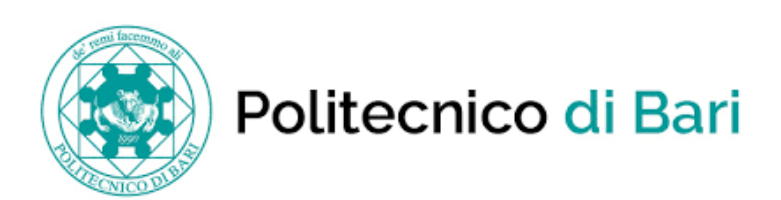

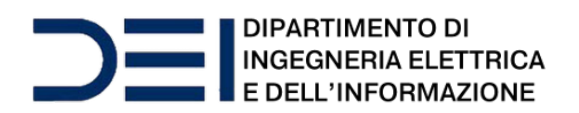

# Nella pagina dei risultati scegliere la norma di proprio interesse, cliccando sul pulsante VAI ALLA SCHEDA

| 374 risultati trovati                                                                                                    |                                                      | Ordina per<br>Rilevanza                                                                                                    | Ordine<br>Decrescente                                              |
|----------------------------------------------------------------------------------------------------|------------------------------------------------------|----------------------------------------------------------------------------------------------------|--------------------------------------------------------------------|
| Filtra i risultati       T         Stato della norma       In vigore con aggiornamenti (14)         In vigore (360)       In vigore (360) | IN VIGO<br>IN VIGO<br>MORMA<br>PRATICA<br>O DETTAGLI | DRE<br>D6513:21<br>Standard Practice for Calculating the Superimposed Load on<br>Wood-frame Walls for Standard Fire-Resistance Tests | DATA PUBBLICAZIONE: 2021-07<br>COMITATO: ASTM-D07.05<br>LINGUA: EN |
| Ente normatore                                                                                                    | ⑦ IN VIGO                                            | DRE                                                                                                    |                                                                    |
| <ul> <li>ISO (36)</li> <li>ASTM (17)</li> <li>IEC (16)</li> <li>DIN (127)</li> <li>BSI (79)</li> </ul>                                    | ASTM<br>NORMA<br>METODO DI<br>TEST<br>(2) DETTAGLI   | D3651:16(2021)e1<br>Standard Test Method for Barium in Brackish Water, Seawater,<br>and Brines                                       | DATA PUBBLICAZIONE: 2021-11<br>COMITATO: ASTM-D19.05<br>LINGUA: EN |
|                                                                                                    |                                                      |                                                                                                    |                                                                    |

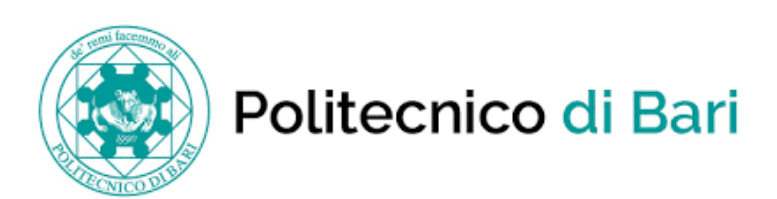

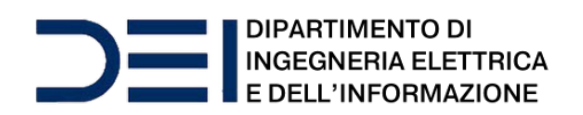

#### Si apre la scheda della norma dove è possibile visualizzarla e/o scaricarla:

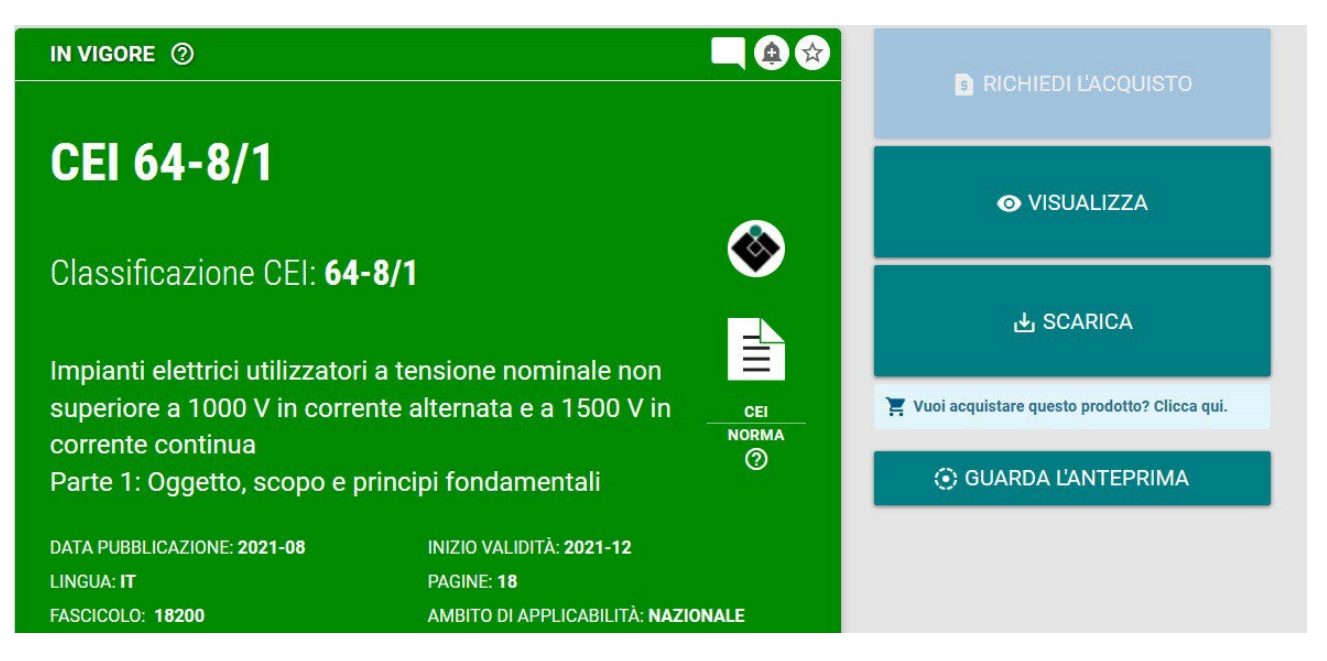

IMPORTANTE: se, selezionando Visualizza appare un avviso di Blocco Popup, consentire sempre i popup dal sito CEI

Attenzione! Per la consultazione è necessario installare il plugin FILE OPEN scaricabile da qui:

http://plugin.fileopen.com/new/all.aspx

Per info sull'installazione del plugin, consultare la seguente pagina:

https://pages.ceinorme.it/it/faq-it/fileopen-it/

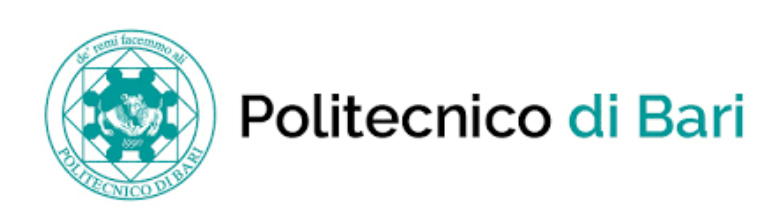

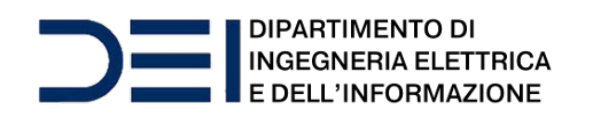

L'abbonamento prevede un solo accesso simultaneo per il dominio @poliba.it e due accessi simultanei per i domini @studenti.poliba.it e @phd.poliba.it. Al raggiungimento delnumero di accessi simultanei previsti, un ulteriore utente potrà collegarsi solo quando uno degli utenti collegati si disconnetterà, per cui si raccomanda di effettuare il "Logout" alla fine di ogni sessione.

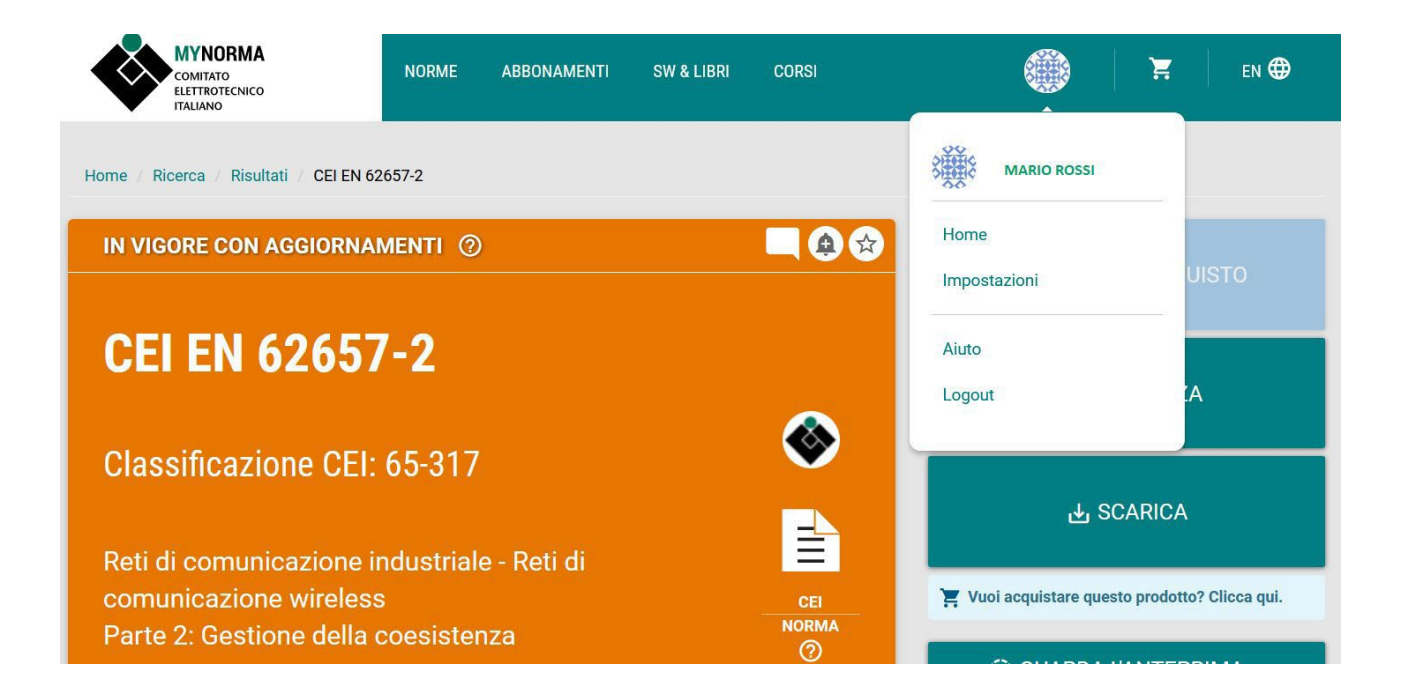